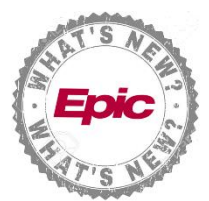

## Secure Chat: Contact Patient's Treatment Team via Storyboard

In addition to the Secure Chat activity, you can also send a Secure Chat message to the patient's Provider or treatment team members from Storyboard as well.

- 1. From Storyboard, hover over the Attending Provider's name.
- 2. Clinicians assigned to the patient's Treatment team appears.
- 3. You can either **send an individual message** to a treatment team member, or start a new **group conversation** with all members.
- 4. You will then be directed to the **Secure Chat** activity with the patient attached and recipient(s) added. Enter your message and begin chatting with treatment team members in real time.

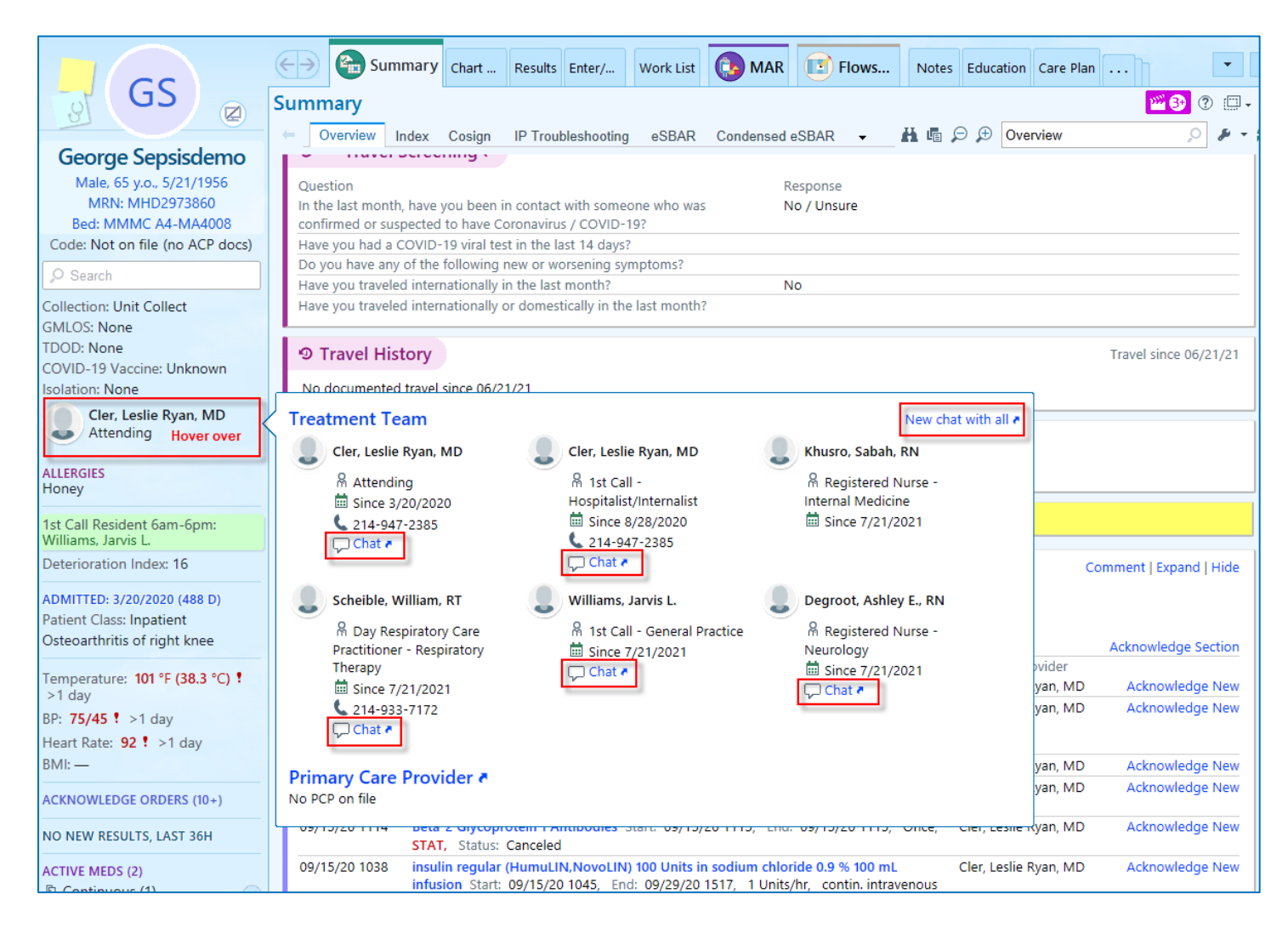

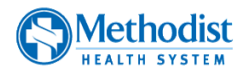